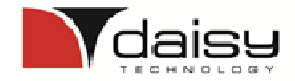

# Hitra navodila za uporabo registrske blagajne

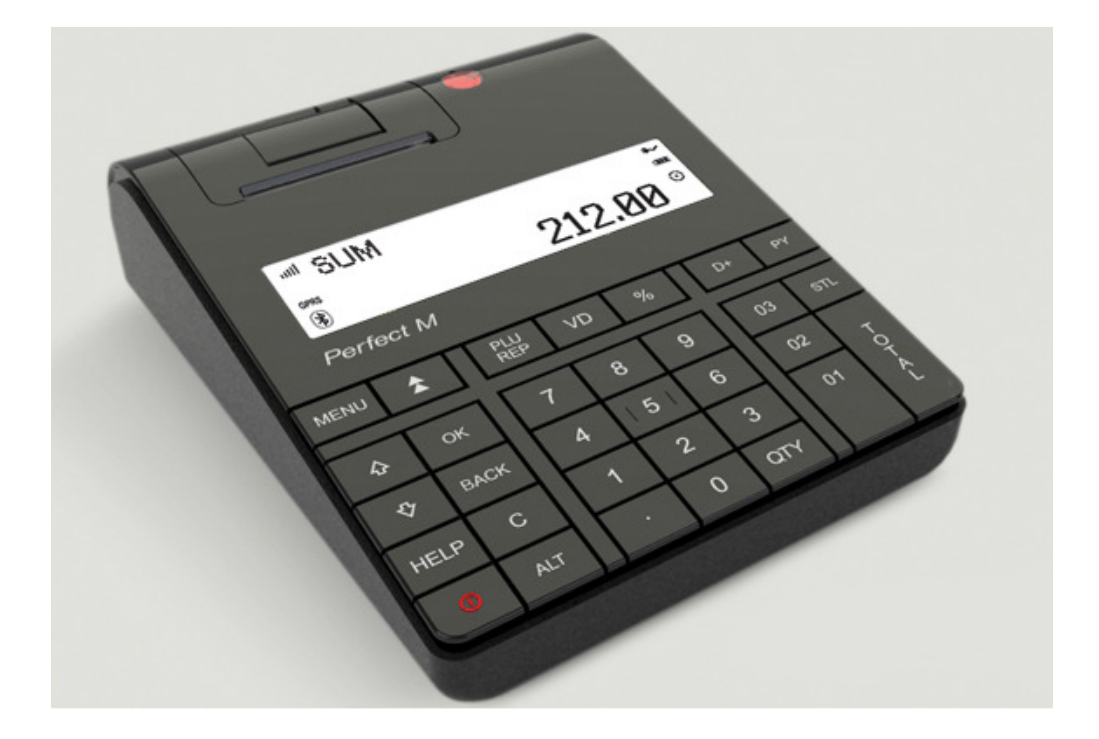

model Perfect M-3G

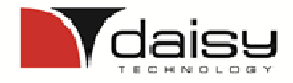

Vklop in izklop blagajne na tipki

- Vklop držite dokler ne zapiska
- Izklop držite dokler ne ugasne -

Blagajna je pripravljena za uporabo, ko se vzpostavi povezava z internetom, to je takrat, ko se v levem kotu ekran pojavi znak za GPRS

Tipka za različne položaje (ključ) pravilen položaj te se prijavimo.

Prijava v prodajo (Registracija) odtipkamo šifro in pritisnemo tipko

## **Prodaja ARTIKLOV:**

Odtipkamo šifro artikla (iz šifranta) in pritisnemo tipko

Prodaja artiklov z množenjem:

Odtipkamo količino s katero množimo npr: 3 pritisnemo tipko

šifro artikla in pritisnemo tipko

Prodajo zaključimo s tipkama

|          | _   |
|----------|-----|
| TOTAL    | ali |
| Gotovina |     |

PLU

PY Kartica

#### Prodaja artiklov z vnosom cene:

CLK nato odtipkamo šifro artikla in pritisnemo Odtipkamo ceno, pritisnemo tipko TOTAL . Prodajo zaključimo s tipkama ali tipko PY PLU Kartica Gotovina

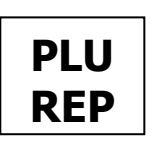

nato s smernimi tipkami

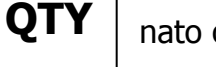

€

][

OK

poiščemo

nato odtipkamo

BACK

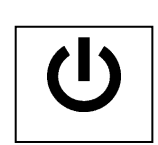

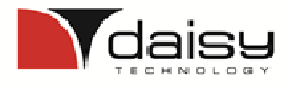

#### Prodaja preko skupin:

Odtipkamo znesek in pritisnemo tipko

SKUPINE 01,02,03

Prodajo zaključimo s pritiskom na tipko

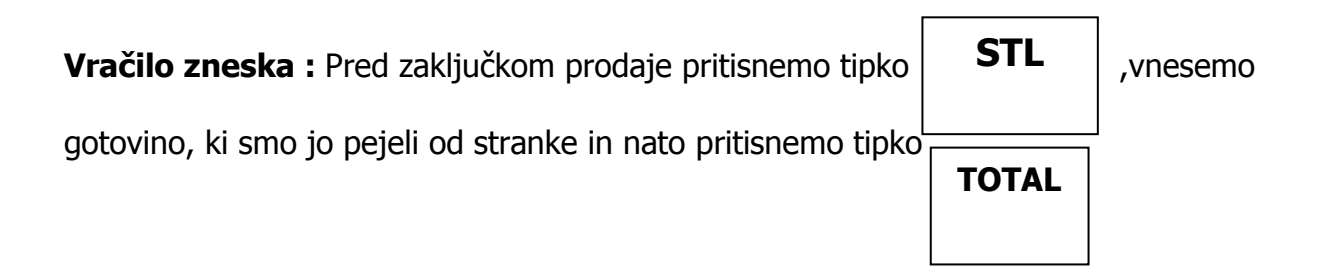

#### Popravki vnosov:

# Za popravek zadnjega vnosa pred zaključkom računa s plačilnim sredstvom (POPRAVEK )

Pritisnite tipko

VD

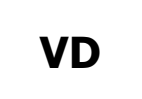

# Za popravek vnosa ko je račun že zaključen ( VRAČILO )

Najprej pritisnemo tipko

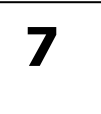

, nato držimo tipko **ALT** 

in pritisnemo tipko

, na prikazovalniku se izpiše » VRAČILO RAČUNA«. Nato odtipkamo številko

računa, ki ga želimo vrniti in na koncu izberemo

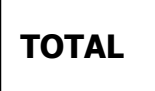

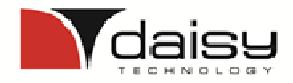

≏

][

€

][

poiščemo

## Storno računa pred zaključkom računa

Odtipkam **99** in pritisnemo tipko

VD

Naredili smo kompleten STORNO še

nezaključenega računa.

### Naknadno pošiljanje nepotrjenih računov

Tipka za različne položaje (ključ) **BACK** 

nato s smernimi tipkami

Položaj **Programiranje** ter se prijavimo.

Prijava 9999 +

OK

Odtipkamo 1853 in pritisnemo tipko

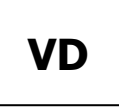

Če je vrednost **parametra 25** nastavljena na 0, potem blagajna ob uspešnem naknadnem pošiljanju na ekranu izpiše SUCCESSFUL.

### Poročila na blagajni X in Z dnevno poročilo !!!

Tipka za različne položaje (ključ)

**BACK** |nato s smernimi tipkami

pravilen položaj ter se prijavimo.

Prijava v poročila (Poročila X ali Poročila Z) odtipkamo 9999 in pritisnemo tipko

OK

poiščemo

Poročila X – vmesna poročila, ki služijo za kontrolo trenutnega stanja na blagajni. Poročila Z – zaključna poročila, ob koncu delovnega dneva,

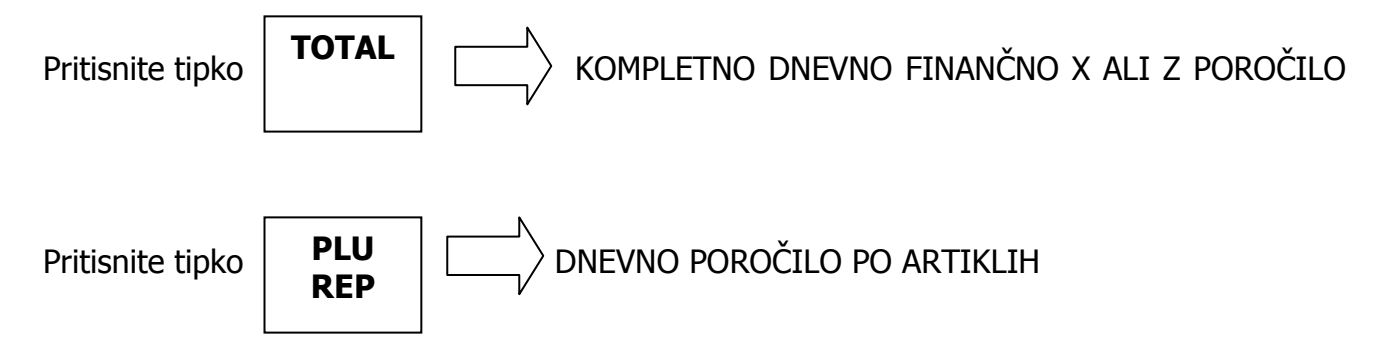

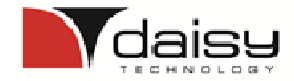

#### Kopija računa (Primer kopije računa, računa številka #1)

V Registraciji pritisnite 99 in tipko

**TOTAL** GOTOVINA

Pokaže številko zadnjega računa, če želite kopijo drugega računa vnesite št. Računa In pritisnite tipko **OK** 

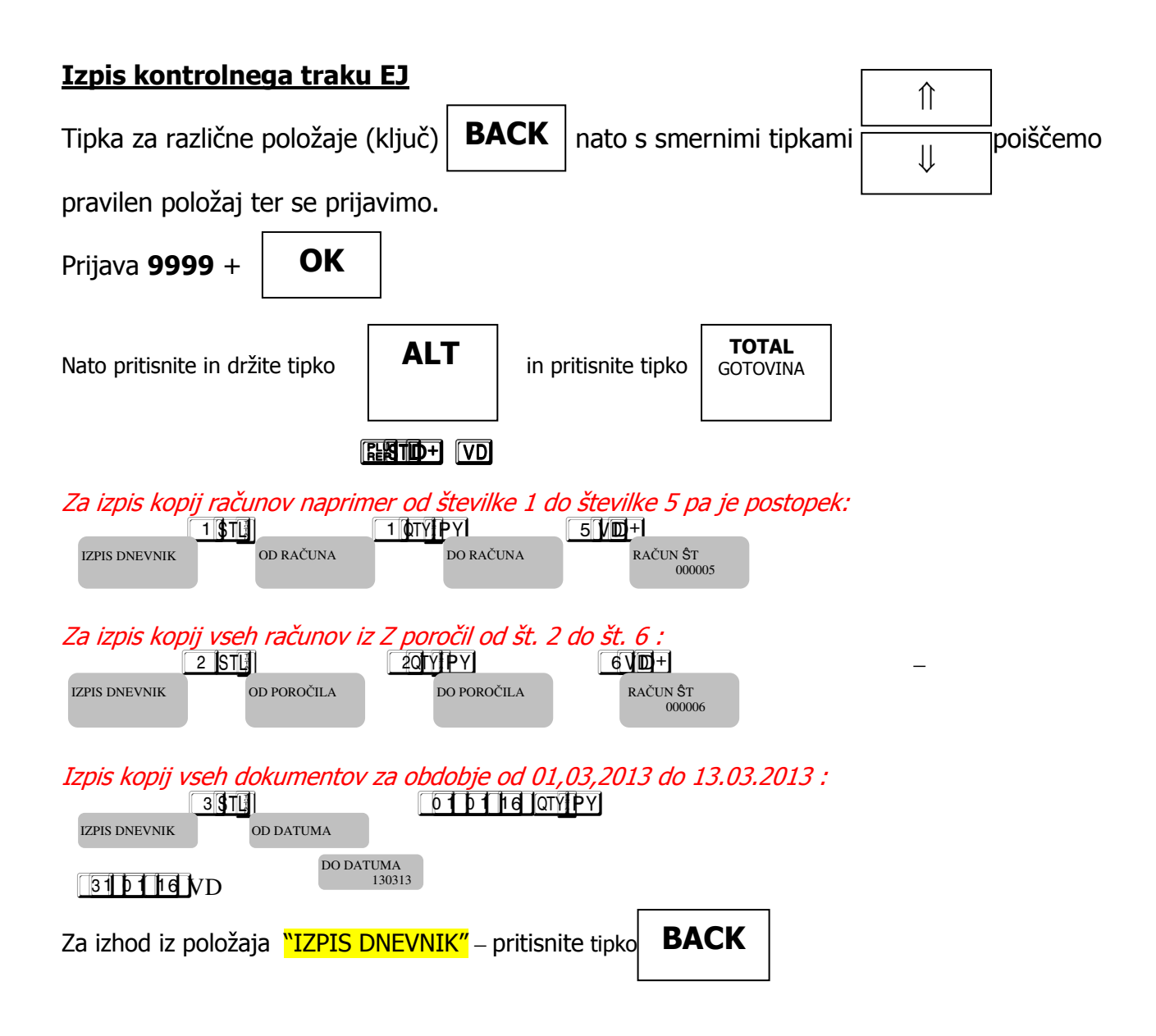

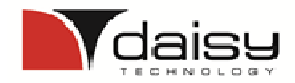

# Priporočen ZAKLJUČEK DNEVA

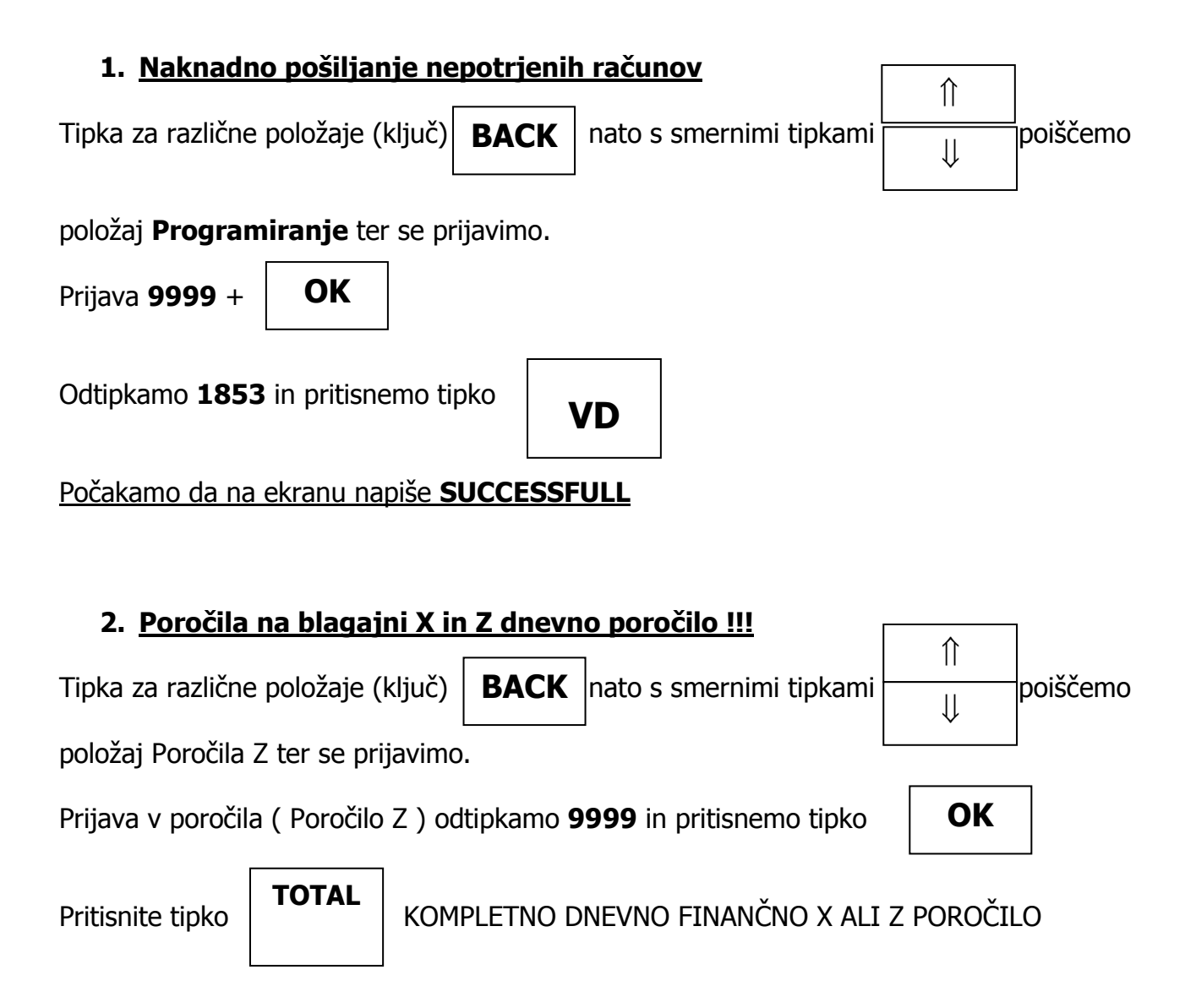